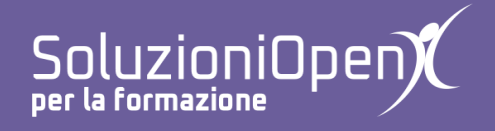

## Le applicazioni di Google: Moduli

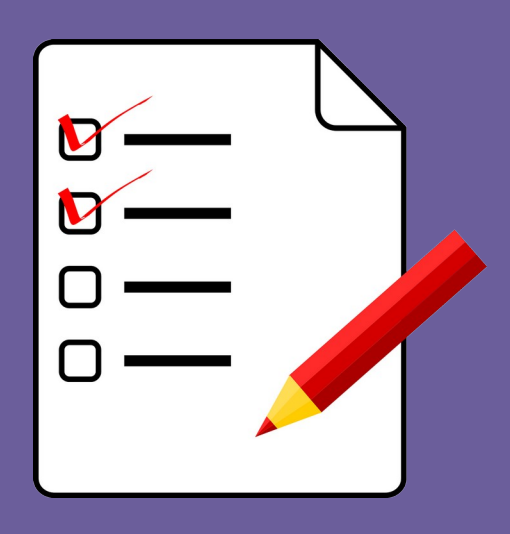

# Accedere a Google Moduli

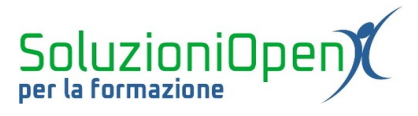

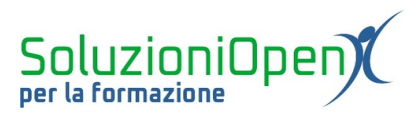

### Indice generale

| Licenza                                       | 4 |
|-----------------------------------------------|---|
| Collaboratori                                 | 4 |
| Data di pubblicazione e versione del software | 4 |
| Accedere a Google Moduli                      | 5 |
|                                               |   |

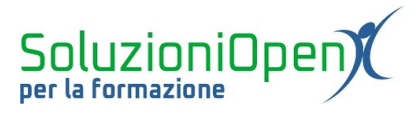

#### Licenza

Copyright © 2019 – Soluzioni Open.

I collaboratori sono elencati nella sezione successiva. Il presente documento può essere distribuito e/o modificato secondo quanto previsto dalla licenza Creative Commons Attributione-Non commerciale - Condividi allo stesso modo (<u>http://creativecommons.org/licenses/by-nc-sa/4.0/deed.it</u>), versione 4.0 o successive.

Tutti i marchi citati nel documento appartengono ai legittimi proprietari.

#### Collaboratori

- Antonio Faccioli
- Samantha Ferrucci

#### Data di pubblicazione e versione del software

Data di pubblicazione 09/04/2020. Basato su Google.

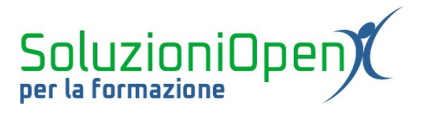

#### Accedere a Google Moduli

Per accedere a Google Moduli vi sono tre modi.

Ciascuno di essi parte dal medesimo punto, ossia l'accesso al proprio account Google:

- ➤ accedere al browser;
- ➢ accedere al motore di ricerca Google;
- clic su Accedi (in alto a destra);

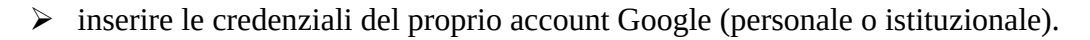

A questo punto, a seconda del metodo scelto, i passi da compiere si diversificano.

Vediamo come accedere a Moduli attraverso Google Drive:

=

Moduli Google

- clic su App di Google;
- ➢ Google Drive;
- clic Nuovo;
- ➢ Altro;
- ➢ Moduli Google.

|             | Drive                                                      | ٩ 0    | Cerca in D | rive                               |   |              | •                               | ?               | ***<br>***<br>*** | •  |
|-------------|------------------------------------------------------------|--------|------------|------------------------------------|---|--------------|---------------------------------|-----------------|-------------------|----|
|             | Cartella                                                   |        | ive -      |                                    |   |              |                                 | <b>=</b>        | ()<br>^           | 31 |
| <b>↑</b>    | Caricamento di file<br>Caricamento di una cartella         |        | apido      |                                    |   |              |                                 |                 |                   | 0  |
|             | Documenti Google<br>Fogli Google                           | >      |            |                                    |   |              |                                 |                 |                   |    |
|             | Presentazioni Google                                       | >      |            |                                    |   |              |                                 |                 |                   | +  |
|             | Altro                                                      | >      |            | Moduli Google                      | > |              |                                 |                 |                   |    |
|             | Archiviazione<br>668,1 MB di 15 GB di spazio<br>utilizzato | Nome 🗸 |            | Disegni Google<br>Google My Maps   |   | Proprietario | Ultima modifica                 | Dimensioni file |                   |    |
| Acq<br>arch | Acquista spazio di<br>archiviazione                        |        |            | Google Sites<br>Google Apps Script |   | io           | 1 apr 2019 io<br>14 gen 2020 io | -               |                   |    |
|             |                                                            |        | +          | Collega altre applicazioni         |   | io           | 2 ott 2019 io                   | -               |                   |    |
|             |                                                            |        | -          | 3                                  |   | io           | 2 apr 2019 io                   | -               |                   | >  |
|             |                                                            |        |            |                                    |   | io           | 1 ott 2019 io                   | -               | ~                 |    |

Figura 1: Accedere a Moduli da Drive

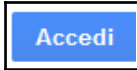

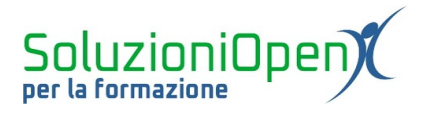

Un secondo modo è accedere direttamente al sito di Google dedicato a Moduli.

Dopo aver effettuato l'accesso al proprio account Google, digitare l'indirizzo web <u>https://docs.google.com/forms/u/0/</u> nell'apposita barra.

Si aprirà la schermata visibile nella figura 2, in cui selezionare il tipo di modulo desiderato.

| 😑 📄 Mode | uli Q                                                                                                    | Ricerca                                                                                                    |                                                                                                    |                                                                                                    |                                                                                                    | 000<br>000 | Î |
|----------|----------------------------------------------------------------------------------------------------|----------------------------------------------------------------------------------------------------|----------------------------------------------------------------------------------------------------|----------------------------------------------------------------------------------------------------|----------------------------------------------------------------------------------------------------|------------|---|
|          | Crea un nuovo modu                                                                                                    | lo                                                                                                    |                                                                                                    | Gal                                                                                                    | lleria modelli 💲 🚦                                                                                                    |            |   |
|          | +                                                                                                    | Marine a latitic<br>Marine a latitic<br>Marine<br>Marine<br>Ma | EF af and<br>The answer and the answer and<br>The answer and the answer and the answer an<br>The answer answer and the answer and the answer answer an answer and the answer and the answer and the answer and the answer and the answer and the answer and the answer and the answer and the answer and the answer and the answer and | Example of the second second s | Right storage in Annormality Mart<br>Territoria<br>Territoria<br>Management<br>Annorma<br>Annorma<br>Anno |            |   |
|          | Vuoto                                                                                                    | Informazioni di contatto                                                                                                    | RSVP all'evento                                                                                                    | Invito alla festa                                                                                                    | Registrazione per rice                                                                                                    |            |   |
|          | Moduli recenti                                                                                                    |                                                                                                    | Di proprie                                                                                                    | età di chiunque 🔻                                                                                                    | ⊫ AĴZ 🗖                                                                                                    |            |   |
|          | Optimization   0   0   0   0   0   0   0   0   0   0   0   0   0   0   0   0   0   0   0   0   0   0   0   0   0   0   0   0   0   0   0   0   0   0   0   0   0   0   0   0   0   0   0   0   0   0   0   0   0   0   0   0 <t< td=""><td></td><td></td><td></td><td></td><td></td><td></td></t<> |                                                                                                    |                                                                                                    |                                                                                                    |                                                                                                    |            |   |
|          | Digital marketing                                                                                                    | :                                                                                                    |                                                                                                    |                                                                                                    |                                                                                                    |            | v |

Figura 2: Sito web di Google Moduli

La terza possibilità consiste nell'accedere al programma tramite Fogli di Google.

A seguito dell'accesso al proprio account Google:

- clic su App di Google;
- Fogli;
- ➢ menu Inserisci;
- > Modulo.

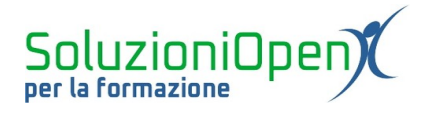

| 🗙 🦳 🖶 📮 🗌 100% | ▼ € Riga sopra       | 10      | - B <i>I</i> | <u> 유</u> À 🖽 | 53 × 🔳 • . | ± +  ÷ + № + | cə 🛨 🔟 | Υ - Σ - |   | ^   |
|----------------|----------------------|---------|--------------|---------------|------------|--------------|--------|---------|---|-----|
|                | Riga sotto           |         |              |               |            |              |        |         |   |     |
| A              | B                    | E       | F            | G             | н          | 1            | J      | к       | L |     |
|                | Colonna a sinistra   |         |              |               |            |              |        |         |   | ^   |
|                | Colonna a destra     |         |              |               |            |              |        |         |   | - 1 |
|                |                      |         |              |               |            |              |        |         |   |     |
|                | Celle e sposta in ba | SSO     |              |               |            |              |        |         |   |     |
|                | 0                    |         |              |               |            |              |        |         |   |     |
|                | Celle e sposta a des | stra    |              |               |            |              |        |         |   |     |
|                |                      |         |              |               |            |              |        |         |   |     |
|                | Lili Gratico         |         |              |               |            |              |        |         |   |     |
|                | 🔤 Immagine 🔍 🔍       |         |              |               |            |              |        |         |   |     |
|                | P Disegno            |         |              |               |            |              |        |         |   |     |
|                | H Modulo             |         |              |               |            |              |        |         |   |     |
|                | i modulo             |         |              |               |            |              |        |         |   |     |
|                | Σ Funzione           |         |              |               |            |              |        |         |   |     |
|                |                      |         |              |               |            |              |        |         |   |     |
|                | Inserisci link       | Ctrl+K  |              |               |            |              |        |         |   |     |
|                | Casella di controllo |         |              |               |            |              |        |         |   |     |
|                | + Commento Ctr       | I+Alt+M |              |               |            |              |        |         |   |     |
|                |                      |         |              |               |            |              |        |         |   |     |

Figura 3: Accedere a Moduli tramite Fogli di Google

Si aprirà la finestra di Moduli collegata direttamente al foglio di calcolo. Come si vede dalla figura 3, nel file di partenza di Fogli sono presenti due fogli, di cui uno nominato Risposte del modulo.

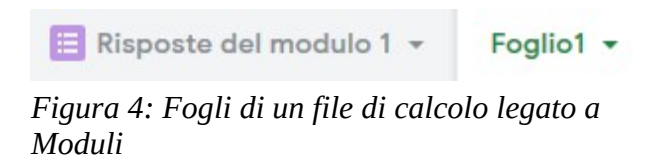